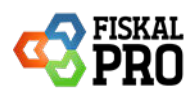

# DPH 2025 – Získanie údajov k DPH

Od 1. januára 2025 sa zmenili sadzby DPH na Slovensku. Základná sadzba sa zvýšila na 23 %, znížená 10 % bola zrušená a pribudli nové sadzby 5 % a 19 %. Kvôli týmto zmenám sa na portáli Finančnej správy prestal zobrazovať detailný rozpis DPH. Finančná správa o tom informovala na svojom webe:

https://www.financnasprava.sk/sk/pre-media/novinky/archiv-noviniek/detail-novinky/\_reporty-ekasa-ti Nakoľko reporty na finančnej správe vo Vašej osobnej internetovej zóne v časti ekasa momentálne neobsahujú rozpis dane z pridanej hodnoty a zapracovanie úpravy bude realizované v priebehu apríla 2025 môžete postupovať nasledovne.

#### Obsah

| 1. | Рс | ortál Finančnej správy                          | _1 |
|----|----|-------------------------------------------------|----|
| 2. | Pc | ortál FiskalPro                                 | _2 |
| А  | •  | Export položiek do excelu                       | 2  |
| B  | •  | Intervalová uzávierka, export denných uzávierok | 3  |

### 1. Portál Finančnej správy

Portál FiskalPRO prezentuje doklady, transakcie i uzávierky zo zariadení FiskalPRO, ktoré sú v režime eKasa tlačiareň alebo eKasa pokladnica za účelom poskytnutia obratov a tržieb pre obchodníkov, avšak nemusia vo všetkých prípadoch zachytávať rovnaké údaje ako tie údaje, ktoré sú evidované na stránkach finančnej správy."

#### Pred vygenerovaním reportu si skontrolujte, že všetko doklady sú na zariadení odoslané!

Na portál finančnej správy sa prihláste bežným spôsobom. V zóne E-kasa si vyberte: **Reporty na vyžiadanie**. Do filtra zadajte: **Typ reportu** - EVIDOVANÉ DOKLADY

**Dátum vytvorenie od a Dátum vytvorenia do –** zadajte požadované obdobie **Stav reportu** - vyberieme - Čaká na spracovanie

Potvrďte - Filtrovať

|                                                              | E-kasa zóna                                                                                                    |   |
|--------------------------------------------------------------|----------------------------------------------------------------------------------------------------|---|
| Pokladnice e-kasa klient                                     | Reporty na vyžiadanie                                                                                                    |   |
| <ul> <li>Autentifikačné údaje</li> </ul>                     |                                                                                                    |   |
| <ul> <li>Žiadosti o nové<br/>autentifikačné údaje</li> </ul> | Usrazowa umoznuje vytvorenie reportov s usajm evidovanými v systeme e-kasa.<br>Pre predgenerované reporty, prejšíte prosím na obrazovku Dostupné reporty. |   |
| Dostupné reporty                                             | Reporty na vyžiadanie                                                                                                    |   |
| Reporty na vyžiadanie                                        | Nový repart                                                                                                    |   |
|                                                              | Q Filter                                                                                                    | 1 |
|                                                              | Typ reportu Evidované doklady 🗸                                                                                                    |   |
|                                                              | Dátum vytvorenia od 01.01.2025                                                                                                    |   |
|                                                              | Dátum vytvorenia do 31.01.2025                                                                                                    |   |
|                                                              | Stav reportu Čaká na spracovanie 🗸                                                                                                    |   |

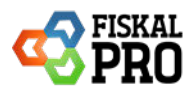

Výsledkom je export dát UID, Artikel, Množstvo, Sadzba DPH, Cena, Typ, Referenčné číslo. V dokladoch je sumárna hodnota, DPH je zobrazené na hárku – **Položky dokladu**, kde sú zobrazené sadzby.

| Položky dokladu                                |                                         |             |             |                     |              |                          |
|------------------------------------------------|-----------------------------------------|-------------|-------------|---------------------|--------------|--------------------------|
| Unikátny identifikátor dokladu                 | <ul> <li>Názov</li> </ul>               | - Množstv(- | Sadzba DPF: | Slovná informácia - | Cena 🗸 Typ 🗸 | Referenčné číslo dokladu |
| O-6CBEDC10C6A0409EBEDC10C6A0409E69             | Kofola 0,1l                             | 2           | 19          |                     | 0,8 Kladná   |                          |
| O-389B8DB160DB42DC9B8DB160DB62DC4E             | Fernet Stock 38% [0.04 l]               | 1           | 23          |                     | 1,5 Kladná   |                          |
| O-ACA6462C1CF141D4A6462C1CF141D41D             | Kofola 0,3l                             | 1           | 19          |                     | 1,2 Kladná   |                          |
| O-ACA6462C1CF141D4A6462C1CF141D41D             | Pivo ZB 73 12° 0,5l                     | 1           | 23          |                     | 1,8 Kladná   |                          |
| O-E19E6E1B33CF4BE49E6E1B33CFFBE4EB             | Bavorák                                 | 1           | 23          |                     | 2,6 Kladná   |                          |
| O-E19E6E1B33CF4BE49E6E1B33CFFBE4EB             | Borovička slovenska Klasik 40% [0.04 l] | 1           | 23          |                     | 1 Kladná     |                          |
| O-E19E6E1B33CF4BE49E6E1B33CFFBE4EB             | Borovička slovenska Klasik 40% [0.04 l] | 1           | 23          |                     | 1 Kladná     |                          |
| O-E19E6E1B33CF4BE49E6E1B33CFFBE4EB             | Bavorák                                 | 1           | 23          |                     | 2,6 Kladná   |                          |
| O-D20F037194A543218F037194A58321EA             | Pivo ZB 73 12° 0,5l                     | 1           | 23          |                     | 1,8 Kladná   |                          |
| O-75769E8698B341F2B69E8698B321F2DB             | Kofola 0,3l                             | 1           | 19          |                     | 1,2 Kladná   |                          |
| > Doklady Položky dokladu Filtrovacie kritériá | +                                       | •           |             | : .                 | /            |                          |

Údaje z Finančnej správy sú pre výpočet DPH smerodajné, odporúčame túto možnosť.

## 2. Portál FiskalPro

Pri získanie údajov o DPH je potrebné sa prihlásiť na: Portál FiskalPRO

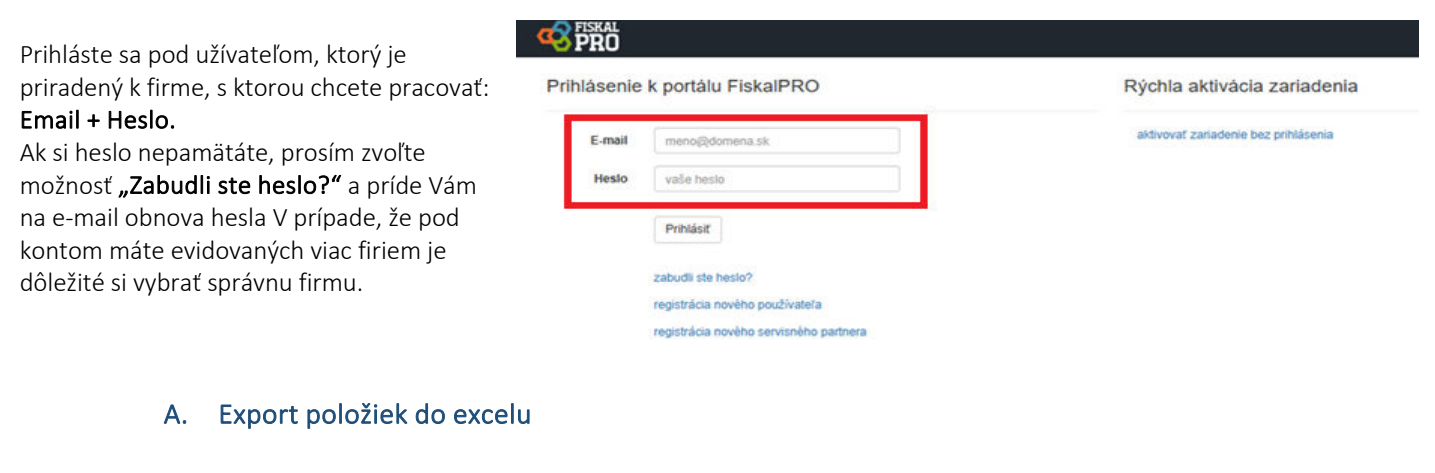

Na portáli potvrďte DOKLADY – PREDAJNÉ DOKLADY

Zobrazia sa doklady a zakliknite si **PREDAJNÉ (1)** a následne:

- Vyfiltrujte DÁTUM od do (2)
- PREVÁDZKA a prípadne POKLADNICA (ak pod prevádzku patrí viacero POKLADNÍC)
- alebo **TYP** dokladu (najčastejšie 0 predaj)
- a potvrďte : export položiek do excelu.

|                     |                           |                      |                            | kredit 0 čer             | paně: 0 po splatnosti. O voľný 0 nevyexpedovaně: |
|---------------------|---------------------------|----------------------|----------------------------|--------------------------|--------------------------------------------------|
| Doklady<br>všetky p | 1<br>REDAJNÉ FINANČNÉ INÉ | PARKOVANÉ NESPRACOVA | né denné uzávierky uzávie  | RKY PLAT. TERMINÁLU      |                                                  |
| Priznak – všetky    | - × Vyhľadať podľa        | UID dokladu 🔻        | ٩                          |                          | export do súboru -                               |
| Dátum               | 🕶 Doklad 🝸 Uzávierka      | T Prevádzka          | Y Pokladnica               | Typ (id - názov)         | export dokladov do Excelu                        |
| 11.02.2025 11:37:   | od 3                      | 1-                   | 1 - FiskalPRO T6 tlačiareň | 0 - predaj<br>hotovosť   | export dokladov do CSV                           |
| 11.02.2025 10:08    | 1. 1. 2025 0:00           | 1-                   | 1 - FiskalPRO T6 tlačiareň | 0 - predaj<br>hotovosť 4 | export dokladov s položkami do CSV               |
| 11.02.2025 09:48    | do 🔹                      | (12)                 | 1 - FiskalPRO T6 tlačiareň | 0 - predaj<br>notovost   | Bexport položiek do Excelu                       |
| 11.02.2025 09:28    | 11. 2: 2025 23:59         | 1-                   | 1 - FiskalPRO T6 tlačiareň | 0 - predaj<br>hotovosť   | export položiek (kumulovaný) do Excelu           |
| 11.02.2025 09:08    | 43 487 51                 | 1.                   | 1 - FiskalPRO T8 tlačiareň | 0 - predaj<br>hotovosť   | Sexport položiek (kumulovaný) do CSV             |
|                     |                           |                      |                            |                          | REGULAMIL SQUOTU FORTOUA - DRUBIKY               |

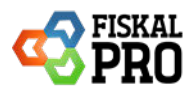

Vygenerovaný excelovský súbor - EXPORT POLOŽIEK DO EXCELU obsahuje potrebné údaje podľa čísiel PLU, ktoré boli predané cez zvolenú pokladnicu / prevádzku. Následne si viete filtrovať jednotlivé údaje podľa vášho zadania.

Dôležité polia na odkontrolovanie DPH:

**Celkom** : suma bez DPH **Daň**: zobrazenie sadzby DPH pri položkách **Celkom DPH**: suma celkom s DPH

| A                   | В       | C        | D          | E     | F       | G                                       | Н                           | 1       | J      | K            | L        | M       | N   | 0                         | P       | Q         | R       | S                          |       | Т                        | U          |
|---------------------|---------|----------|------------|-------|---------|-----------------------------------------|-----------------------------|---------|--------|--------------|----------|---------|-----|---------------------------|---------|-----------|---------|----------------------------|-------|--------------------------|------------|
| Dátum 💌             | Číslo 🗸 | Číslo uz | • Тур      | Y PLU | Čiarový | Názov                                   | <ul> <li>Sériové</li> </ul> | Typ PLL | Skupin | Typ sku 💌 Sl | kladov 💌 | Skladov | DPH | <ul> <li>Iedno</li> </ul> | 💌 Jedno | ti 👻 Množ | sl 👻 MJ | <ul> <li>Celkom</li> </ul> | ✓ Daň | <ul> <li>Celk</li> </ul> | om s DPH 💌 |
| 02.01.2025 12:52:20 | 0 2     | 260      | 0 - predaj |       |         | Kofola 0,1l                             |                             |         |        |              |          |         | 19% | (                         | ,34     | 0,4       | 2 ks    |                            | 0,67  | 0,13                     | 0,8        |
| 02.01.2025 13:13:35 | 9 3     | 260      | 0 - predaj |       |         | Fernet Stock 38% [0.04 I]               |                             |         |        |              |          |         | 23% | 1                         | ,22     | 1,5       | 1 ks    |                            | 1,22  | 0,28                     | 1,5        |
| 02.01.2025 14:06:1: | 14      | 260      | 0 - predaj |       |         | Kofola 0,3l                             |                             |         |        |              |          |         | 19% | 1                         | ,01     | 1,2       | 1 ks    |                            | 1,01  | 0,19                     | 1,2        |
| 02.01.2025 14:06:1: | 14      | 260      | 0 - predaj |       |         | Pivo ZB 73 12° 0,51                     |                             |         |        |              |          |         | 23% | 1                         | ,46     | 1,8       | 1 ks    |                            | 1,46  | 0,34                     | 1,8        |
| 02.01.2025 14:07:52 | 2 5     | 260      | 0 - predaj |       |         | Bavorák                                 |                             |         |        |              |          |         | 23% | 2                         | ,11     | 2,6       | 1 ks    |                            | 2,12  | 0,48                     | 2,6        |
| 02.01.2025 14:07:52 | 2 5     | 260      | 0 - predaj |       |         | Borovička slovenska Klasik 40% [0.04 l] |                             |         |        |              |          |         | 23% | 0                         | ,81     | 1         | 1 ks    |                            | 0,81  | 0,19                     | 1          |
| 02.01.2025 14:07:52 | 2 5     | 260      | 0 - predaj |       |         | Borovička slovenska Klasik 40% [0.04 l] | i l                         |         |        |              |          |         | 23% | 0                         | ,81     | 1         | 1 ks    |                            | 0,81  | 0,19                     | 1          |
| 02.01.2025 14:07:52 | 2 5     | 260      | 0 - predaj |       |         | Bavorák                                 |                             |         |        |              |          |         | 23% | 2                         | ,11     | 2,6       | 1 ks    |                            | 2,11  | 0,49                     | 2,6        |
| 02.01.2025 14:38:50 | 0 6     | 260      | 0 - predaj |       |         | Pivo ZB 73 12° 0,51                     |                             |         |        |              |          |         | 23% | 1                         | ,46     | 1,8       | 1 ks    |                            | 1,46  | 0,34                     | 1,8        |
| 02.01.2025 14:38:50 | 0 6     | 260      | 0 - predaj |       |         | Kofola 0,3I                             |                             |         |        |              |          |         | 19% | 1                         | ,01     | 1,2       | 1 ks    |                            | 1,01  | 0,19                     | 1,2        |
| 02.01.2025 14:40:19 | 97      | 260      | 0 - predaj |       |         | Pivo ZB 73 12° 0,51                     |                             |         |        |              |          |         | 23% | 1                         | ,46     | 1,8       | 2 ks    |                            | 2,91  | 0,69                     | 3,6        |
| 02.01.2025 14:40:19 | 97      | 260      | 0 - predaj |       |         | Borovička slovenska Klasik 40% [0.04 l] |                             |         |        |              |          |         | 23% | (                         | ,81     | 1         | 2 ks    |                            | 1,63  | 0,37                     | 2          |
| 02.01.2025 14:40:19 | 9 7     | 260      | 0 - predaj |       |         | Bavorák                                 |                             |         |        |              |          |         | 23% | 2                         | ,11     | 2,6       | 1 ks    |                            | 2,11  | 0,49                     | 2,6        |
| 02.01.2025 14:40:19 | 97      | 260      | 0 - predai |       |         | Lucky Strike red                        |                             |         |        |              |          |         | 23% | 4                         | .15     | 5.1       | 1 ks    |                            | 4,15  | 0.95                     | 5,1        |

### B. Intervalová uzávierka, export denných uzávierok

Portál FiskalPro poskytuje možnosť vytvoriť:

- intervalovú uzávierku za zvolené obdobie (REPORTY – Intervalová uzávierka)

Report intervalovej uzávierky umožňuje zobrazenie a export sumarizovaných hodnôt denných uzávierok za zvolenú pokladnicu a obdobie kde denné uzávierky boli vytvorené za každý predajný deň.

denné uzávierky (DOKLADY – DENNÉ UZÁVIERKY)

Report denných uzávierok umožňuje zobrazenie uzávierok za vami zvolené obdobie, pokladnicu, prevádzku.

V prípade potreby asistencie s danými exportami alebo nejasností nás prosím kontaktujte:

Telefónne číslo: +421 22057 0276 *email:* servis@fiskalpro.sk